For those who want to manage their contracts more efficiently in Gridlex Zip, this guide provides a clear set of steps to either hide or delete them as needed.

**Step 1:** Log in to your Gridlex App Suite account and click on the "Contracts" option under the Zip tab.

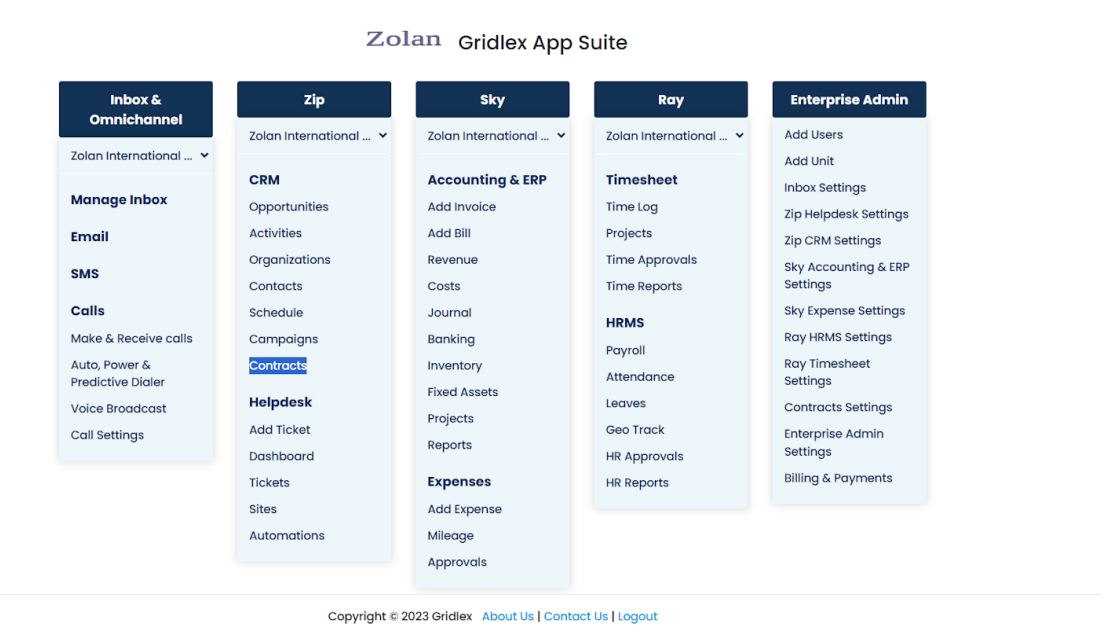

**Step 2:** Once you are on the contracts page, locate the three dots icon on each column. Clicking on this will reveal a dropdown.

Note: The "Action" column is enabled by default. To locate the Hide and Delete options, you'll need to scroll towards the extreme right of the page.

For more in-depth guidance, read this guide on <u>how to utilize the listing</u> page to view data.

| GRIDLEX                       | Inbox 🗸 Zip Helpdesk 🗸 Zip CRM 🗸 Sky Accounting & ERP 🗸 Sky Expenses 🗸 Ray HRMS 🗸 Objects Settings 🗸 My Account 🗸 |                           |                                 |              |                         |                      |                           | Zolan<br>Zolan Interna ~ |  |  |  |  |
|-------------------------------|----------------------------------------------------------------------------------------------------|---------------------------|---------------------------------|--------------|-------------------------|----------------------|---------------------------|--------------------------|--|--|--|--|
| Q Search                      | Contracts Create New Contract Contract Settings                                                                   |                           |                                 |              |                         |                      |                           |                          |  |  |  |  |
| Inbox                         | Saved Views                                                                                                    |                           | ~                               | Save View    | Clear Filters           | Export to Excel      |                           |                          |  |  |  |  |
| 🗠 Emails                      |                                                                                                    |                           |                                 | Con          | tract                   |                      |                           |                          |  |  |  |  |
| SMS                           | Contract ID                                                                                                    | Contract Name             | Contract Start<br>Date          | Sign<br>Exec | ature and<br>ution Date | Contract End<br>Date | Contract Template<br>Name | Contract Due             |  |  |  |  |
| 📞 Calls                       |                                                                                                    |                           | ↑ Sort Ascending                |              |                         |                      |                           |                          |  |  |  |  |
| Auto Dialer                   |                                                                                                    | Distribution Agreement 🕼  | ↓ Sort Descending               |              |                         |                      |                           |                          |  |  |  |  |
| Zip CRM                       | 112002206620272                                                                                                   |                           | III Columns                     |              |                         |                      |                           |                          |  |  |  |  |
| Opportunities >               | 110302000000372                                                                                                   |                           | Search for Columns Clear Search |              |                         |                      |                           |                          |  |  |  |  |
|                               |                                                                                                    |                           | CONTRACT NATIVE FIELDS          |              |                         |                      |                           |                          |  |  |  |  |
|                               |                                                                                                    |                           | Contract ID                     |              |                         |                      |                           |                          |  |  |  |  |
|                               | 118902533597628                                                                                                   | Quality Control Contracts |                                 |              |                         |                      |                           |                          |  |  |  |  |
|                               |                                                                                                    |                           | Sub-Contract Name               |              |                         |                      |                           |                          |  |  |  |  |
|                               | 11890214139161559                                                                                                 | Drug Testing Contract 🕼   | Contract Start Date             |              |                         |                      |                           |                          |  |  |  |  |
| <ul> <li>Campaigns</li> </ul> | •                                                                                                    |                           | Reset Apply                     |              |                         |                      |                           |                          |  |  |  |  |
| Contracts >                   | N A 1 Page                                                                                                    | 1 of 1 ▶ ⊨                | ▼ Filter                        |              |                         |                      |                           | ~                        |  |  |  |  |
| Zip Helpdesk                  |                                                                                                    |                           | 🗄 Set Column Positio            | n            |                         |                      |                           | ~                        |  |  |  |  |
| Dashboard                     |                                                                                                    |                           |                                 |              |                         |                      |                           |                          |  |  |  |  |
| 🔷 Tickets                     |                                                                                                    |                           |                                 |              |                         |                      |                           |                          |  |  |  |  |
| Sites                         |                                                                                                    |                           |                                 |              |                         |                      |                           |                          |  |  |  |  |
|                               |                                                                                                    |                           |                                 |              |                         |                      |                           |                          |  |  |  |  |
|                               |                                                                                                    |                           |                                 |              |                         |                      |                           |                          |  |  |  |  |

**Step 3:** In the dropdown, search for the "Action" option. Click "Apply" to add the Action column to your view.

| GRIDLEX         | Inbox ~ Zip Helpdesk ~ Zip CRM ~ Sky Accounting & ERP ~ Sky Expenses ~ Ray HRMS ~ Objects Settings ~ My Account ~ |                                       |                   |                        |       |                |                       | Zolan<br>Zolan Interna ~ |    |                           |   |                |     |
|-----------------|----------------------------------------------------------------------------------------------------|---------------------------------------|-------------------|------------------------|-------|----------------|-----------------------|--------------------------|----|---------------------------|---|----------------|-----|
| <b>Q</b> Search | Contracts Create New Contract Contract Settings                                                                   |                                       |                   |                        |       |                |                       |                          |    |                           |   |                |     |
| Inbox           | Saved Views                                                                                                    | ✓ Save View Clear Filters 🕅 Export to |                   |                        | Excel |                |                       |                          |    |                           |   |                |     |
| 🗠 Emails        |                                                                                                    |                                       |                   |                        |       | Contro         | act                   |                          |    |                           |   |                |     |
| 💴 SMS           | Contract ID                                                                                                    | Contract Name                         | :                 | Contract Start<br>Date | :     | Signa<br>Execu | ture and<br>tion Date | Contract End<br>Date     | :  | Contract Template<br>Name | : | Contract Due   | :   |
| 📞 Calls         |                                                                                                    |                                       | ↑ S               | Sort Ascending         |       |                |                       |                          |    |                           |   |                | *   |
| O Auto Dialer   |                                                                                                    | Distribution Agreement 3              | ↓ Sort Descending |                        |       |                |                       |                          |    |                           |   |                |     |
| Zip CRM         | 118902806680372                                                                                                   |                                       |                   | III Columns ^          |       |                |                       |                          |    |                           |   |                | ^   |
| Opportunities > |                                                                                                    |                                       | act               | tion                   |       |                |                       |                          | Cl | ear Search                |   |                |     |
| Activities      |                                                                                                    |                                       | CON               | Action                 |       |                |                       |                          |    |                           |   |                |     |
| Organizations > | 118902533597628                                                                                                   | Quality Control Contracts             | Re                | set Apply              |       |                |                       |                          |    |                           |   |                |     |
| Contacts >      | 1000200007020                                                                                                    |                                       | ΨF                | ilter                  |       |                |                       |                          |    |                           |   |                | ~   |
| 🕔 Schedule      | 11890214139161559                                                                                                 | Drug Testing Contract 🕼               | S                 | Set Column Position    | n     |                |                       |                          |    |                           |   |                | ~   |
| Campaigns       | •                                                                                                    |                                       |                   |                        |       |                |                       |                          |    |                           |   |                | • • |
| Contracts >     | H 4 1 Page                                                                                                    | 1 of1 ► ►                             |                   |                        |       |                |                       |                          |    |                           |   | 1 - 3 of 3 ite | ems |
| Zip Helpdesk    |                                                                                                    |                                       |                   |                        |       |                |                       |                          |    |                           |   |                |     |
| Dashboard       |                                                                                                    |                                       |                   |                        |       |                |                       |                          |    |                           |   |                |     |
| 📏 Tickets       |                                                                                                    |                                       |                   |                        |       |                |                       |                          |    |                           |   |                |     |
| 🔭 Sites         |                                                                                                    |                                       |                   |                        |       |                |                       |                          |    |                           |   |                |     |
|                 |                                                                                                    |                                       |                   |                        |       |                |                       |                          |    |                           |   |                |     |

**Step 4:** Look towards the extreme right side of your screen. You'll find a newly added column labeled "Action". In this column, you'll see two options: "Hide" and "Delete".

Click on the desired action for the specific contract you wish to manage:

• **Hide:** This will remove the contract from the default view but won't delete it.

To view contracts that you've hidden, look for the "saved views" option at the top of the page. From the dropdown menu, select "hidden contracts" to see all contracts that have been set to hidden.

• **Delete:** This will permanently remove the contract. Please be sure before deleting.

It's vital to act with caution when choosing to delete contracts. Once a contract has been deleted, it cannot be restored or retrieved.

| GRIDLEX                       | Inbox $\vee$ Zip Helpdesk $\vee$ Zip CRM $\vee$ Sky Accounting & ERP $\vee$ Sky Expe | nses ~ Ray HRMS ~ Obje | ects Settings ~ My Account ~ | Zolan<br>Zolan Interna v |
|-------------------------------|--------------------------------------------------------------------------------------|------------------------|------------------------------|--------------------------|
| Q Search                      | Contracts Create New Contract Contract Settings                                      |                        |                              |                          |
| Inbox                         | Saved Views ~                                                                        | Save View Clear Filter | rs 🔀 Export to Excel         |                          |
| 🖂 Emails                      |                                                                                      |                        |                              |                          |
| SMS                           | Contract Description                                                                 | Contract Updated At    | Status                       | Action :                 |
| 📞 Calls                       | It provides a clear and comprehensive description of the items being                 |                        |                              | A                        |
| Auto Dialer                   | purchased, the price, payment terms, delivery details, warranties, and               | Aug 24 2023, 6:59 AM   | Active                       | Hide Delete              |
| Zip CRM                       |                                                                                      |                        |                              |                          |
| Opportunities >               |                                                                                      | Aug 23 2023, 8:07 AM   | Active                       | Hide Delete              |
| Activities                    |                                                                                      | Aug 23 2023, 8:02 AM   | Active                       | Hide Delete              |
| Organizations >               | (                                                                                    |                        |                              | ★                        |
| Contacts >                    | ⊨ ⊲ 1 Page 1 of1 ► H                                                                 |                        |                              | 1 - 3 of 3 items         |
| 🕔 Schedule                    |                                                                                      |                        |                              |                          |
| <ul> <li>Campaigns</li> </ul> |                                                                                      |                        |                              |                          |
| Contracts >                   |                                                                                      |                        |                              |                          |
| Zip Helpdesk                  |                                                                                      |                        |                              |                          |
| Dashboard                     |                                                                                      |                        |                              |                          |
| 🔷 Tickets                     |                                                                                      |                        |                              |                          |
| Sites                         |                                                                                      |                        |                              |                          |
|                               |                                                                                      |                        |                              |                          |
|                               |                                                                                      |                        |                              |                          |

If you need any help with any feature, data migration of your old data, or anything at all, just email <u>apps@gridlex.com</u> and our team will be here to help you. Remember, that one of **Gridlex's** core values is Customer Success. We want you to be successful.